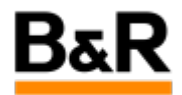

# CN\_IEC 61850\_IEC 61850 库基础使用文档

Exported from Confluence on 2024 January 26

We reserve the right to change the content of this document without prior notice. The information contained herein is believed to be accurate as of the date of export, however, B&R makes no warranty, expressed or implied, with regards to the information contained within this document. B&R shall not be liable in the event if incidental or consequential damages in connection with or arising from the use of this information. The software names, hardware names and trademarks used in this document are registered by the respective companies.

# **Table of Contents**

| IEC 61850 简介 |   |
|--------------|---|
| 预备资源和条件      | 3 |
| 使用方法         | 3 |
| 其它事项         |   |
|              |   |

# · IEC 61850 简介

#### 功能和作用

IEC 61850 系列标准的全称是变电站通信网络和系统,它规范了变电站内智能电子设备之间的通信行为 和相关的系统要求,目的是让不同厂家通过同一种标准实现设备的互联。经过多年的发展,IEC61850 以 其开放性、先进性和完整性已经成为变电站自动化领域最为完善的通信标准。它的应用范围已经从变电 站扩展到其它电力领域,目前国家电网将该标准作为只能电网建设的核心标准。更多有关内容请查阅 IEC 61850 的标准介绍。

贝加莱也开发了相应的 IEC 61850 的库,目前该库在不断优化完善中。

## . 预备资源和条件

#### 资源

对于 IEC 61850 库的使用,大致需要具备以下的资源和条件:

- 1) 对变电站相关智能设备和装置以及其工作流程有相应的了解,这有助于对库相关功能块的深入理解。
- 2) 对 CID 文件的组成有一定了解,能熟练编辑更佳。
- 3) 有贝加莱提供的最新的 IEC 61850 库,同时最好有简单的 demo 例程。
- 4)最好有贝加莱的控制器硬件,否则如果 CID 文件过大等会导致 ARwin 仿真时直接进入 Service 。
- 5)IEC 61850 的仿真工具,如 IEDScout 。

. 使用方法

#### 方法

在拿到相应的 IEC 61850 库和相应的 demo 程序后,接下来就可以进行相应的测试工作。测试时可以按 照下面步骤在 AS 里面依次进行检查和修改。

#### 测试程序构成

一般来说,IEC61850 的测试程序大致包含两部分,一个是 IEC 61850 的主要功能函数调用执行的 主程序,另一个是将相关故障信息写入 Logbook 的程序,如下图圈选部分。

| Object Name                                                                                                    | Version | Transfer | Size (bytes) | Date               | Source              | Source File            | Description |
|----------------------------------------------------------------------------------------------------|---------|----------|--------------|--------------------|---------------------|------------------------|-------------|
| ⊟ 🛷 <cpu></cpu>                                                                                                    |         |          |              |                    |                     |                        |             |
| ಿ Cyclic #1 - [10 ms]                                                                                                    |         |          |              |                    |                     |                        |             |
| ಿ Cyclic #2 - [20 ms]                                                                                                    |         |          |              |                    |                     |                        |             |
| 🍣 Cyclic #3 - [50 ms]                                                                                                    |         |          |              |                    |                     |                        |             |
| 🖕 🎅 Cyclic #4 - [2 ms]                                                                                                    |         |          |              |                    |                     |                        |             |
| - 🤍 IEC61850_I                                                                                                    | 1.00.0  | UserROM  | 8408         | 2023/10/27 9:37:38 | IED1.IEC61850_IED1  | Config_1586\X20CP1586\ | 功能调用        |
| 🥭 Cyclic #5 - [200 ms]                                                                                                    |         |          |              |                    |                     |                        |             |
| 🖕 💝 Cyclic #6 - [500 ms]                                                                                                    |         |          |              |                    |                     |                        |             |
| 🔰 Path_Init_                                                                                                    | 1.00.0  | UserROM  | 3124         | 2023/10/27 9:37:39 | IED1.Path_Init_IED1 | Config_1586\X20CP1586\ | 模型路径        |
| 🖵 🧻 IEC_loggin                                                                                                    | 1.00.0  | UserROM  | 4428         | 2023/10/27 9:37:39 | IEC_logging         | Config_1586\X20CP1586\ |             |
| — 🥭 Cyclic #7 - [1000 ms]                                                                                                    |         |          |              |                    |                     |                        |             |
| ಿ Cyclic #8 - [10 ms]                                                                                                    |         |          |              |                    |                     |                        |             |
| - 🗐 Data Objects                                                                                                    |         |          |              |                    |                     |                        |             |
| 🏐 Nc Data Objects                                                                                                    |         |          |              |                    |                     |                        |             |
| 💻 Visualization                                                                                                    |         |          |              |                    |                     |                        |             |
| 🖻 🛃 Binary Objects                                                                                                    |         |          |              |                    |                     |                        |             |
|                                                                                                    | 1.00.0  | UserROM  | 456          | 2023/10/27 9:37:41 |                     | Config_1586\X20CP1586\ |             |
| <mark>_</mark> A⊞ udbdef                                                                                                    | 0.01.0  | UserROM  | 70264        | 2014/4/10 10:00:00 |                     | Config_1586\X20CP1586\ |             |
| <mark>∧</mark> TCData                                                                                                    | 1.00.0  | System   | 3791872      | 2023/10/27 9:37:46 |                     | Config_1586\X20CP1586\ |             |
| 🖦 🥥 Library Objects                                                                                                    |         |          |              |                    |                     |                        |             |
| 🗊 Source Objects                                                                                                    |         |          |              |                    |                     |                        |             |
| - 🥱 reACTION Technolog                                                                                                    |         |          |              |                    |                     |                        |             |
| E diamon display display di | 1       |          |              |                    |                     |                        |             |

#### 初始化的相关参数设置和CID文件拷贝

下面我们以测试 demo 程序为例来说明初始化相关的关键参数设置,以便做相应的适应性修改。

1) 主程序的初始化部分的关键参数设置。

如下图,程序初始化部分的分别定义了 CID 文件的存放绝对路径的变量以及程序通讯的以太网接口 的变量。

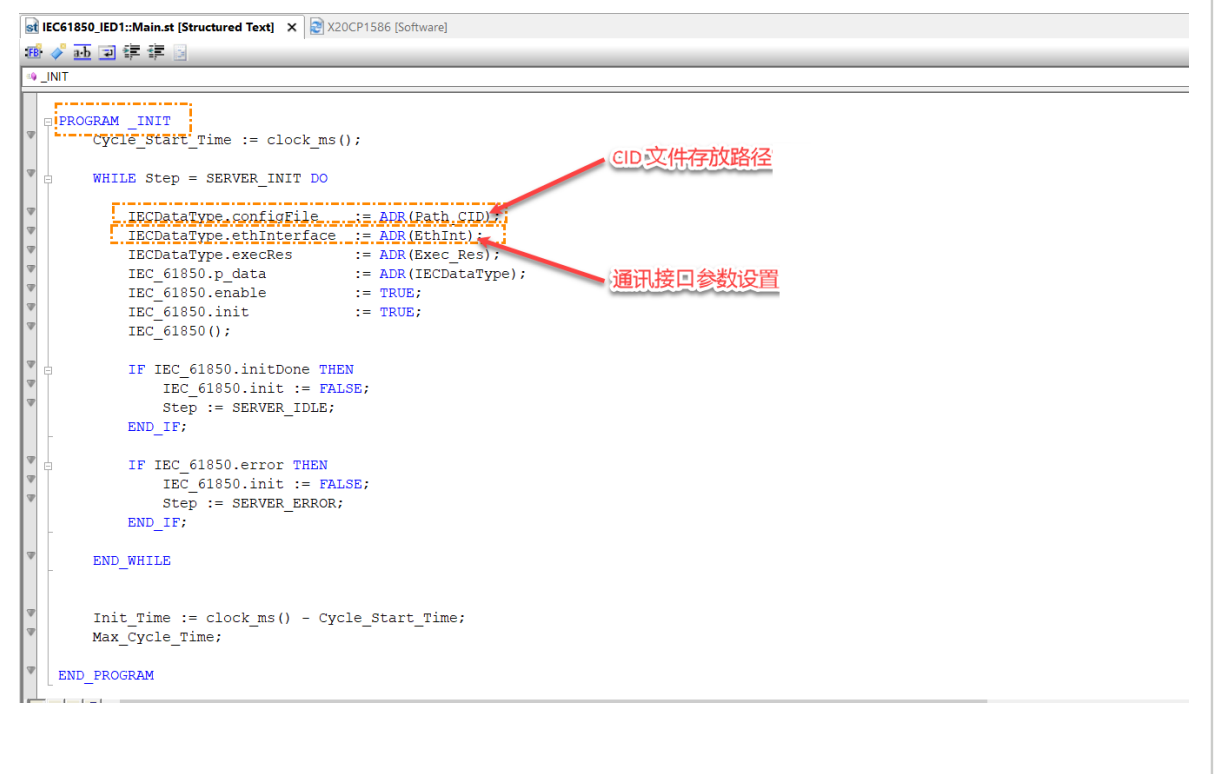

在变量的申明表里面,如下图,给出了相应的值。

其中 Path\_CID 的值为 **"Data:IED1.cid"**, Data 表示盘符,IED1.cid 表示相应的 IED 设备的 CID 文件 名(这个文件名要和实际测试的 CID 文件名一致),和盘符之间以冒号隔开(相应还需在 CPU 的 属性里面进行设置,参见 **3)CID 文件路径检查** 的内容),即 CID 文件是存放在共享分区的根目录 下。

EthInt 的值为定义的通讯接口,一般默认以太网口为 **"IF2"**。(该名称可看下图通讯接口设置图里面的名称)

|                   | -          | <b>D</b> (  |          |        |              |               | B 1 1 10        |
|-------------------|------------|-------------|----------|--------|--------------|---------------|-----------------|
| ne                | Гуре       | & Reference | Constant | Retain | I Replicable | Value         | Description [1] |
| IEC_61850         | lec61850S  |             |          |        | •            |               |                 |
| IECDataType       | lec61850D  |             |          |        | ✓            |               |                 |
| Step              | SERVER     |             |          |        | ✓            | SERVER_INIT   |                 |
| ReqTuple64        | RequestT   |             |          |        | •            |               |                 |
| Ref_Ton           | TON        |             |          |        | ~            |               |                 |
| AttrRW64          | AttrRWType |             |          |        | ✓            |               |                 |
| ReqTuple2000      | RequestT   |             |          |        | •            |               |                 |
| AttrRW2000        | AttrRWTy   |             |          |        |              |               |                 |
| Step_Next         | INT        |             |          |        | •            |               |                 |
| Write_Float32_Var | REAL       |             |          |        | •            | 0.0           |                 |
| Read_Float32_Var  | REAL       |             |          |        | •            |               |                 |
| Read_Float32_List | REAL[04    |             |          |        | •            |               |                 |
| Write_Bool_Var    | BOOL       |             |          |        | •            | TRUE          |                 |
| Read_Bool_Var     | BOOL       |             |          |        |              |               |                 |
| Read_Bool_List    | BOOL[01    |             |          |        | •            |               |                 |
| Cycle_Start_Time  |            |             | <u>_</u> |        |              |               |                 |
| Path_CID          | STRING[80] |             |          |        | <b>V</b>     | Data:IED1.cid |                 |
| Path_Float32      | STRING[80] |             |          |        | V            |               |                 |
| Path_Bool         | STRING[80] |             |          |        | ✓            |               |                 |
| Verdct            | USINT      |             |          | D D    | V            |               |                 |
| EthInt            | STRING[80] |             |          |        | V            | 'IF2'         |                 |
| Cycle_Time        | TIME       |             | 0        | Ö      | V            |               |                 |
| Max_Cycle_Time    | TIME       |             |          |        | •            | T#0ms         |                 |
| Init_Time         | TIME       |             |          |        |              |               |                 |
| Cmd_ID            | UDINT      |             |          |        | <b>v</b>     | 1             |                 |
| Exec_Res          | USINT      |             |          |        | •            |               |                 |
| Ref_Time          | TIME       |             |          |        | •            | T#1s          |                 |
| Cyc_RW            | BOOL       |             |          |        |              |               |                 |
| i                 | INT        |             |          |        | •            |               |                 |
| Mode Sel          | INT        |             |          |        | ~            |               |                 |

#### 2) 通讯接口定义和 IP 设置

在 Phyical view 视图,这里点击默认的 ETH 口进行配置,可以根据实际情况修改 IP 地址。

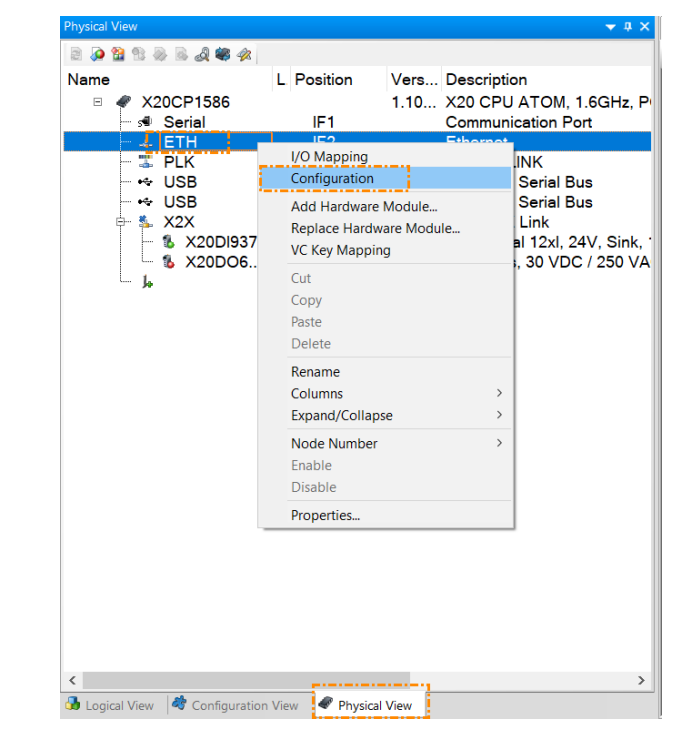

| 1 1 1 1 1 1 1 1 1 1 1 1 1 1 1 1 1 1 1                                                                                                    | 1                         |                |                                                                                        |
|----------------------------------------------------------------------------------------------------|---------------------------|----------------|----------------------------------------------------------------------------------------|
|                                                                                                    |                           |                |                                                                                        |
| lame                                                                                                    | Value                     | Unit           | Description                                                                            |
| ∋ ,∰ IF2                                                                                                    |                           |                |                                                                                        |
| e 😭 Activate interface                                                                                                    | on                        |                |                                                                                        |
| 📴 🚰 Redundant parameter                                                                                                    | Single CPU Project        |                |                                                                                        |
| 🗄 🌁 Single CPU parameters                                                                                                    |                           |                | For global Ethernet and DNS settings (e.g. Host name, DNS server address) select CPU a |
| 🛛 Host name                                                                                                    | br-automation             |                |                                                                                        |
| 🛛 Baud rate                                                                                                    | auto                      |                |                                                                                        |
| 🗄 👘 Mode                                                                                                    | enter IP address manually |                |                                                                                        |
| IP address                                                                                                    | 10.1.3.10                 |                |                                                                                        |
| 🛯 🖉 🖉 🖉 🖉 🖉 🖉                                                                                                    | 255.255.255.0             |                |                                                                                        |
| e- 🚰 INA parameters                                                                                                    |                           | - <sup>1</sup> |                                                                                        |
| <ul> <li>Activate online communic</li> </ul>                                                                                                    | . on                      |                |                                                                                        |
| Port number                                                                                                    | 11159                     |                |                                                                                        |
| 🞰 😁 Redundant INA configurat                                                                                                    | . Single CPU              |                |                                                                                        |
| 🖶 🚰 ANSL parameters                                                                                                    |                           |                |                                                                                        |
| Activate online communic                                                                                                    | . on                      |                |                                                                                        |
| Image: Image: Image |                           |                |                                                                                        |
|                                                                                                    |                           |                |                                                                                        |
| Activate SNMP                                                                                                    | activated                 |                |                                                                                        |
| 🔄 🚰 openSAFETY-over-UDP Tun                                                                                                    |                           |                |                                                                                        |
| Activate openSAFETY-ov                                                                                                    | off                       |                |                                                                                        |
| 🖶 🚰 Modbus parameters                                                                                                    |                           |                |                                                                                        |
| 🕮 🚰 Activate Modbus commu                                                                                                    | off                       |                |                                                                                        |
| 🗄 🚰 Bonding                                                                                                    |                           |                |                                                                                        |
| Activate bonding                                                                                                    | off                       |                |                                                                                        |

#### 3) CID 文件路径检查

接下来需要检查一下 CID 文件的共享文件目录设置,如下图,这个设置需要和主程序初始化部分的 Path\_CID 的值里面定义的盘符名称一致。

| ame                                       | Value                 | Unit    | Description                                                                                |
|-------------------------------------------|-----------------------|---------|--------------------------------------------------------------------------------------------|
| 1 X20CP1586                               |                       |         |                                                                                            |
| V Configuration ID                        | IED1_230523           |         | Unique configuration ID. Required format: Spaces at the beginning or end of the string     |
| <ul> <li>Configuration version</li> </ul> | 1.0.0                 |         | Configuration version for conditional install. Required format: X.Y.Z where X, Y, Z are in |
|                                           |                       |         |                                                                                            |
| 🖶 🚰 Simulation                            |                       |         |                                                                                            |
| Memory configuration                      |                       |         |                                                                                            |
| e- ≝ System                               |                       |         |                                                                                            |
| 🖃 🚰 Reboot                                |                       |         |                                                                                            |
| - 🚰 Communication                         |                       |         |                                                                                            |
| 🗄 🚰 Timing                                |                       |         |                                                                                            |
| Resources                                 |                       |         |                                                                                            |
| 🕂 🚰 File devices                          |                       |         |                                                                                            |
| File device 1                             | (3                    | マハンオラもカ | 的身体夕秒                                                                                      |
| Name                                      | Data                  | 上义行 瓜   | <u>的角体</u> 有例                                                                              |
| Path                                      | F:\                   |         |                                                                                            |
| - 🖻 🖀 File device 2                       |                       |         |                                                                                            |
| Time synchronization                      |                       |         |                                                                                            |
| Internet file system                      |                       |         |                                                                                            |
| - Thernet parameters                      |                       |         |                                                                                            |
| DNS parameters                            |                       |         |                                                                                            |
| Online parameters                         |                       |         |                                                                                            |
| FTP Server                                |                       |         |                                                                                            |
| Activate FTP Server                       | on                    |         |                                                                                            |
| 🕂 🚰 Protocol                              | FTP                   |         | use secure communication protocol                                                          |
| e-,∰ Users                                |                       |         |                                                                                            |
| enit User 1                               |                       |         |                                                                                            |
| Username                                  | 10                    |         | 定义 FTP的用户名、密                                                                               |
| Password                                  | rwG23G/VWUWo1ld2yaJkG |         | 111111                                                                                     |
| Access rights                             | read/write            |         | user access-rights 码和共享文件夹,和                                                               |
| 🖶 🚰 Shared Device                         | System Mass Storage   |         | select device                                                                              |
| Shared Partition                          | USER                  |         | select partition 上自盘符要一致                                                                   |
| Shared Boot-Path                          |                       |         | ontional: restrict access to this subdirectory                                             |

#### 4) CID 文件拷贝

上面步骤参数检查没有问题后,可以编译项目下载或者烧卡,然后启动控制器。控制器启动后,需 要访问控制器的 FTP server,然后将相应的 CID 文件拷贝到相应的目录里面。

如下图,使用 Filezilla 工具连接上控制器,将相应的 CID 文件拷贝到根目录下,注意拷贝的路径和 CID 的文件名要和上面设置以及 Path\_CID 的值一致!拷贝 CID 文件后需要重后控制器才能生效 的!

| File Edit View Transfer Server Bookmarks Help<br>File Edit View Transfer Server Bookmarks Help<br>Host: 10.1.3.10 Username: 10 Password: •••••• Port: Quickconnect<br>Server does not support non-ASCII characters.<br>Status: Logged in<br>Status: Retrieving directory listing<br>Status: Directory listing of "/" successful<br>Local site: BN/EC618500 C61850 C C61850 C C C C C C C C C C C C C C C C C C C                                                                                                    |
|----------------------------------------------------------------------------------------------------|
| Image: Server does not support non-ASCII characters.   Status:   Server does not support non-ASCII characters.   Status:   Logged in   Status:   Directory listing   Status:   Directory listing of "/" successful     Local site:   BLIEC61850   C   C   Image: System Volume Information                                                                                                    |
| Host: 10.1.3.10 Username: 10 Password: •••••• Port: Quickconnect<br>Status: Server does not support non-ASCII characters.<br>Status: Logged in<br>Status: Retrieving directory listing<br>Status: Directory listing of "/" successful<br>Local site: BE\IEC618500 C61850 C Remote site: /<br>Local site: BE\IEC618500 C61850 C C C C C C C C C C C C C C C C C C C                                                                                                    |
| Host: 10.1.3.10 Username: 10 Password: Port: Quickconnect   Status: Server does not support non-ASCII characters.   Status: Logged in   Status: Directory listing of "/" successful                                                                                                    |
| Server does not support non-ASCII characters.   Status:   Logged in   Status:   Directory listing of "/" successful     Local site:     Status:     Status:     Directory listing of "/" successful     Remote site:     /     Image: Status:     Status:     Directory listing of "/" successful     Image: Status:     Image: Status:                                                                                                    |
| itatus: Logged in<br>itatus: Retrieving directory listing<br>itatus: Directory listing of "/" successful<br>Local site: BL/LEC61850/<br>C<br>Local site: C<br>Local site: C<br>Local s |
| Status:     Retrieving directory listing       Status:     Directory listing of "/" successful       Local site:     BUIEC61850V       C     C       Image: Status:     Image: Status       Image: Status:     Image: Status       Image: Status:     Image: Status       Image: Status:     Image: Status       Image: Status:     Image: Status       Image: Status     Image: Status       Image: Status                                                                                                    |
| Ball     Ecc1850     Ecc1850     Ecc1850     Remote site: /       .c     .c     .c     .c       .c     .c     .c       .c     .c     .c <td< td=""></td<>                                                                                                    |
| Local site: BB\IEC61850\<br>C C C C C C C C C C C C C C C C C C C                                                                                                     |
| C C System Volume Information                                                                                                    |
| System Volume Information                                                                                                    |
|                                                                                                    |
|                                                                                                    |
| Filename                                                                                                    |
|                                                                                                    |
| 🗋 IED1.cid                                                                                                    |
|                                                                                                    |
| LEC61850_IED2                                                                                                    |
| ED1.cid                                                                                                    |
| LED2.cld                                                                                                    |
| ្រ ស្រុមអ្នះXX                                                                                                    |
|                                                                                                    |

### 仿真测试

此时就可以在电脑上打开 IEC61850 的仿真器和控制器进行基本的测试了。下面以 IEDScout 为例进 行说明。

首先打开 IEDScout 仿真软件,如下图,点击 Discover IED 图标。

| IEDScout 4.20             |              |                    |               |  |
|---------------------------|--------------|--------------------|---------------|--|
| Open SCL Discover IED     | Simulate IED | Sniffer            | configuration |  |
| Recently opened SCL files |              | Recently discovere | d IEDs        |  |
|                           |              |                    |               |  |

在弹窗的 IP address 区域输入控制器的 IP 地址,然后如图示说明可以把 IP 地址保存在历史连接窗口,最后点击下方的 Discover 按钮进行 IED 设备的查找。

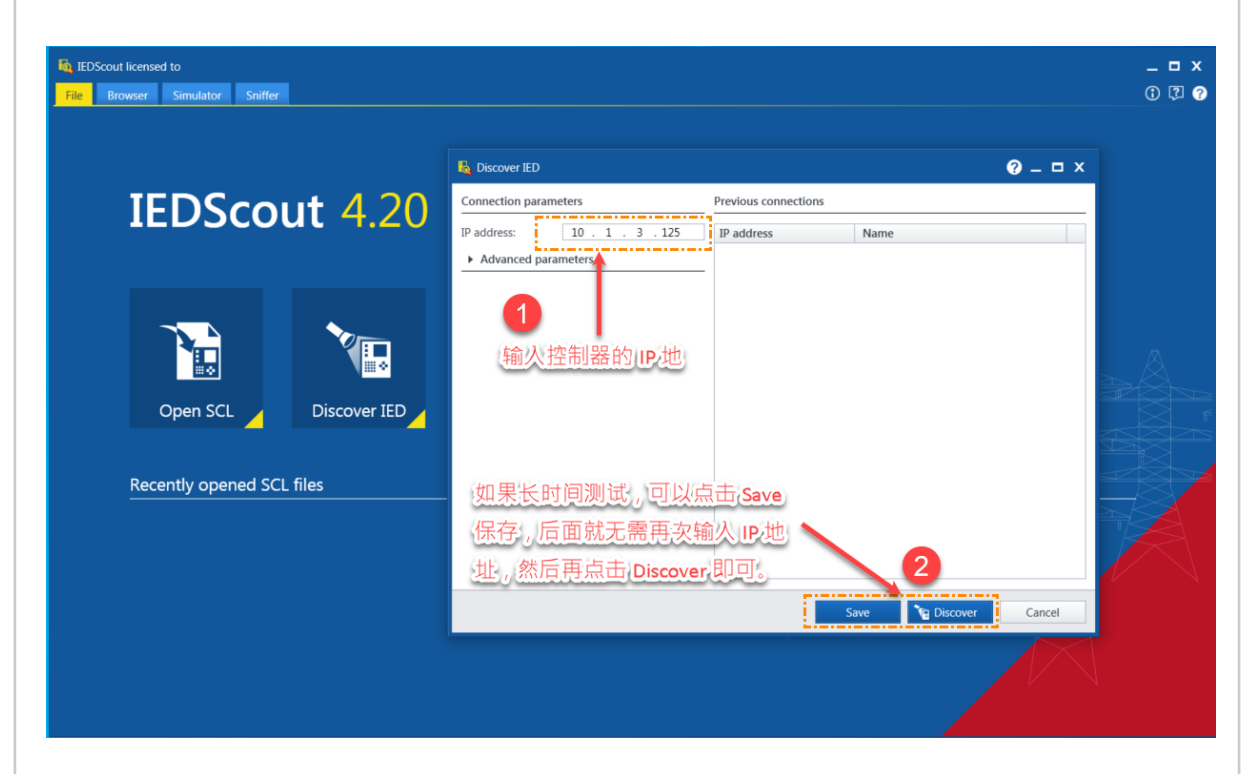

一般来说在 CID 文件存在配置的路径并被 IEC 61850 库正确加载的话,此 IED 可以正常找到并显示如下图,然后可以如图示去添加需要监控的变量。

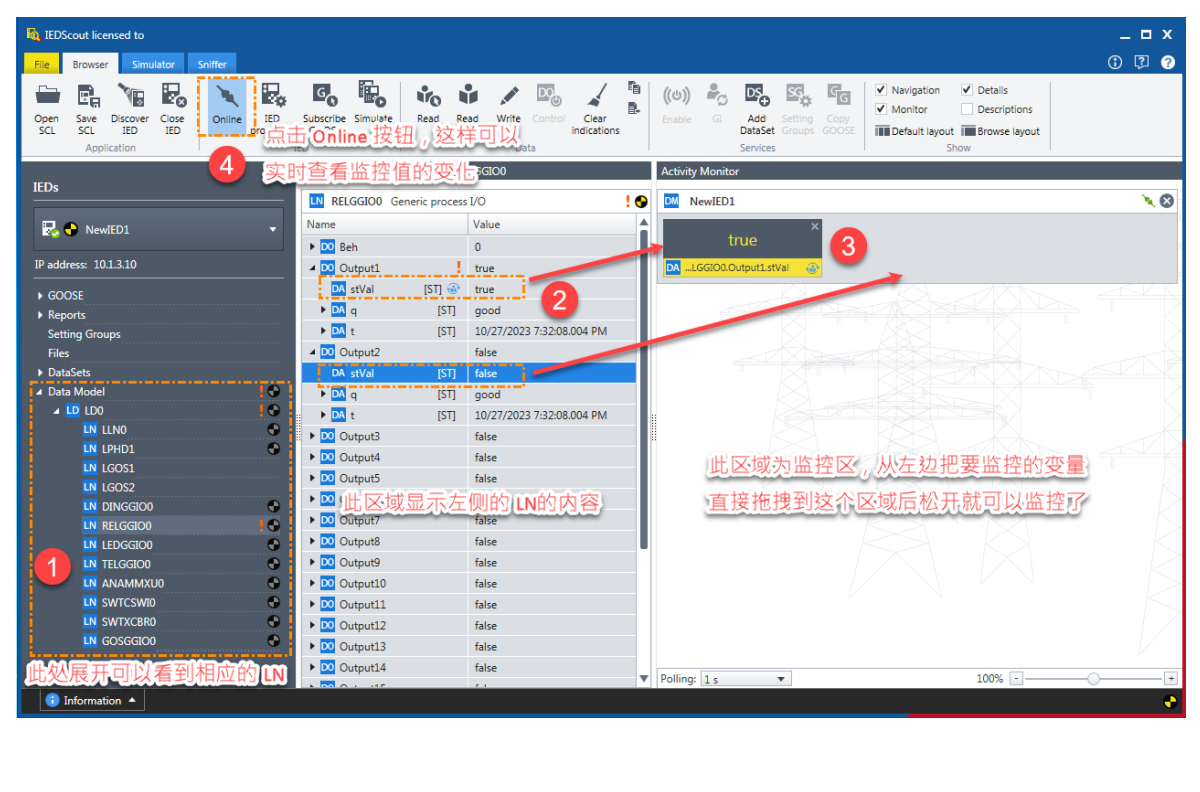

如果 IEDScout 点击 "discover" 按钮后,弹出如下图的报错,这个应该是 CID 文件不存在或者路径 和配置不一致导致没有正常加载,需要去查看一下程序的 Path\_CID 设置和控制器的 FTP server 里 面 CID 文件是否存在、名字是否正确等。

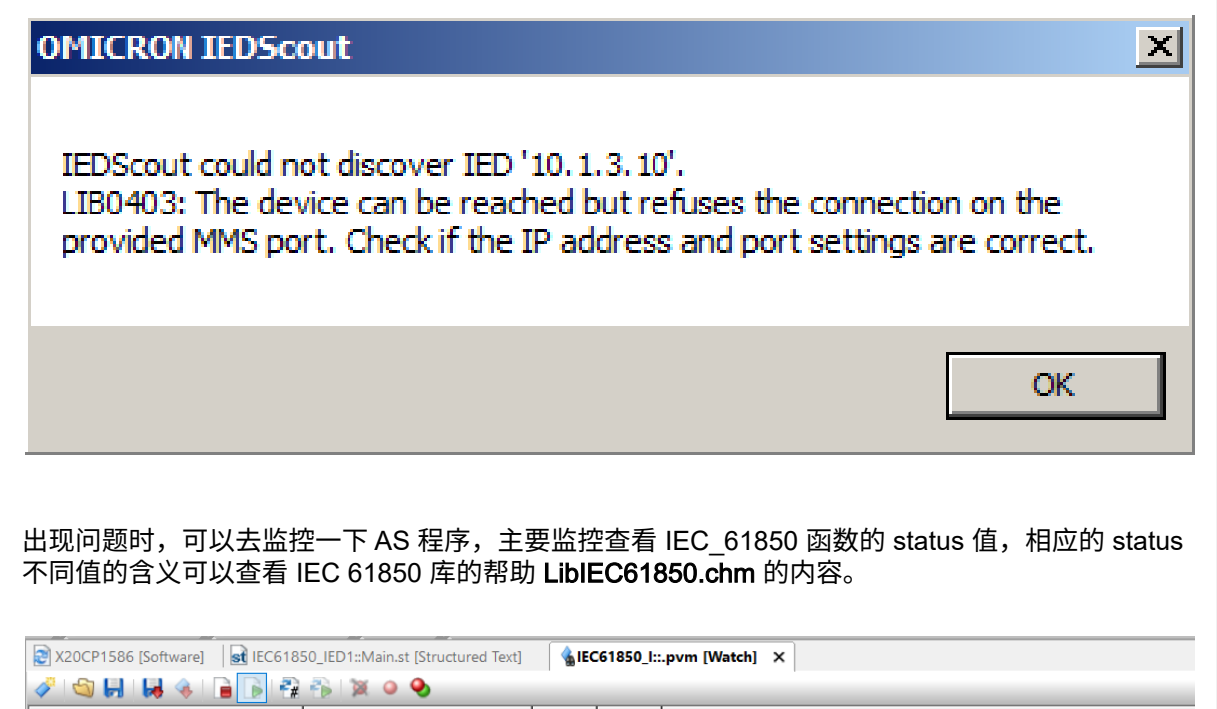

| Name              | Туре             | Scope | Force | Value                |
|-------------------|------------------|-------|-------|----------------------|
| IECDataType       | lec61850DataType | loc   |       |                      |
| IEC_61850         | lec61850Server   | loc   |       |                      |
| -∢ enable         | BOOL             |       |       | TRUE                 |
| - <>> init        | BOOL             |       |       | FALSE                |
| -                 | BOOL             |       |       | TRUE                 |
| -∻ cmd            | BOOL             |       |       | FALSE                |
| -∻ close          | BOOL             |       |       | FALSE                |
| -∻ update         | BOOL             |       |       | FALSE                |
| -                 | BOOL             |       |       | FALSE                |
| -∻ p_data         | UDINT            |       |       | 0                    |
| - <i>●</i> status | UDINT            |       |       | 0                    |
| -                 | BOOL             |       |       | TRUE                 |
| -                 | BOOL             |       |       | TRUE                 |
| -                 | BOOL             |       |       | FALSE                |
| -                 | BOOL             |       |       | FALSE                |
| └� error          | BOOL             |       |       | FALSE                |
| Step              | SERVER CMD       | loc   |       | SERVER READ ARR BOOL |

同时也可以去查看 Logbook 里面的信息,如下图。

| Dbiect Name |     | <del>т</del> × | 🔄 i 😣 51 F | Errors 🔒 12 W     | arnings 🕕 19 Informations 🖌 🖌 2 Success | es 🛛 🕷 🖉 Search         |          |             |     | Ρ.     |
|-------------|-----|----------------|------------|-------------------|-----------------------------------------|-------------------------|----------|-------------|-----|--------|
|             | Vi  | Continuous     | 🗄 🎏 Sinc   | ce last restart 💐 | Only root 🛛 🌾 Add new filter 🔹          |                         |          |             |     |        |
| ∃ 🔄  Online |     |                | Se         | verity            | Time 🗸                                  | ID                      | Area     | Entered by  | Ori | Desc 1 |
| System      |     |                | 1 🛛        | Error             | 2023-10-31 13:48:23,764000              | -536215552              | Customer | IEC61850Lib |     |        |
| - User      |     |                | 2 😣        | Error             | 2023-10-31 13:48:22,264000              | -536215552              | Customer | IEC61850Lib |     |        |
| - Safety    | ,   |                | 3 😢        | Error             | 2023-10-31 13:48:20,764000              | -536215552              | Customer | IEC61850Lib |     |        |
| Conne       | . 🗆 |                | 4 🛚        | Error             | 2023-10-27 15:36:49.346000              | -536215552              | Customer | IEC61850Lib |     |        |
| Text S      | . 🗆 |                | 5 🙆        | Error             | 2023-10-27 15:36:47 846000              | -536215552              | Customer | IEC61850Lib |     |        |
| - Unit S    |     |                | 6 0        | Error             | 2023-10-27 15:36:46 346000              | -536215552              | Customer | IEC61850Lib |     |        |
| Acces       |     |                | 7 0        | Error             | 2023-10-27 15:36:44 846000              | -536215552              | Customer | IEC61850Lib |     |        |
| Firewall    |     |                |            | Error             | 2023 10 27 15:36:43 346000              | 536215552               | Customer | IEC61850Lib |     |        |
| Motion      |     |                |            | Enor              | 2023-10-27 15:36:43,546000              | -330210332<br>E3601EEE0 | Customer |             |     |        |
| Versio.     |     |                | 90         | Error             | 2023-10-27 15:36:41,646000              | -536215552              | Customer | IEC61850LIB |     |        |
| iecevio     |     | i              | 10 😈       | Error             | 2023-10-27 15:36:40,346000              | -536215552              | Customer | IEC61850LID |     | ``     |
|             |     |                | Dotaile    |                   |                                         |                         |          |             |     | -      |
|             |     |                | Name       |                   | Value                                   |                         |          |             |     | + ·    |
|             |     |                | Ser        | verity            | Frror                                   |                         |          |             |     | - 1    |
|             |     |                | Dat        | te                | 2023/10/31                              |                         |          |             |     |        |
|             |     |                | Tim        | ne                | 13:48:23,764000                         |                         |          |             |     |        |
|             |     |                | ID         |                   | -536215552                              |                         |          |             |     |        |
|             |     |                | Are        | a                 | Customer                                |                         |          |             |     |        |
|             |     |                | Fac        | cility            | 10                                      |                         |          |             |     |        |
|             |     |                | Ent        | tered by          | IEC61850Lib                             |                         |          |             |     |        |
|             |     |                | Loc        | ibook             | iecevloa                                |                         |          |             |     |        |

## . 其它事项

## 其它

下面为测试中遇到的一些问题和解决方法。

### 有关 CID 文件格式问题

对于 CID 文件,如果需要查看或者编辑,建议使用如 Notepad++ 之类多功能的编辑查看软件来打开 和编辑。如果遇到如下图使用 Notepad++ 打开 CID 文件时为只有一行显示的情况,这个就对查看 CID 文件的内容就很费劲了。

| config.cid  C                                                                                                    | oding="UTF-8"?> <scl th="" xmlns:sxy="http:/&lt;/th&gt;&lt;th&gt;//www.iec.c&lt;/th&gt;&lt;/tr&gt;&lt;tr&gt;&lt;th&gt;&lt;/th&gt;&lt;th&gt;&lt;/th&gt;&lt;th&gt;&lt;/th&gt;&lt;th&gt;&lt;/th&gt;&lt;th&gt;&lt;/th&gt;&lt;/tr&gt;&lt;tr&gt;&lt;th&gt;&lt;/th&gt;&lt;th&gt;&lt;/th&gt;&lt;th&gt;&lt;/th&gt;&lt;th&gt;&lt;/th&gt;&lt;th&gt;&lt;/th&gt;&lt;/tr&gt;&lt;tr&gt;&lt;td&gt;&lt;/td&gt;&lt;td&gt;&lt;/td&gt;&lt;td&gt;&lt;/td&gt;&lt;td&gt;&lt;/td&gt;&lt;td&gt;&lt;/td&gt;&lt;/tr&gt;&lt;tr&gt;&lt;td&gt;&lt;/td&gt;&lt;td&gt;&lt;/td&gt;&lt;td&gt;&lt;/td&gt;&lt;td&gt;&lt;/td&gt;&lt;td&gt;&lt;/td&gt;&lt;/tr&gt;&lt;tr&gt;&lt;td&gt;&lt;/td&gt;&lt;td&gt;&lt;/td&gt;&lt;td&gt;&lt;/td&gt;&lt;td&gt;&lt;/td&gt;&lt;td&gt;&lt;/td&gt;&lt;/tr&gt;&lt;tr&gt;&lt;td&gt;&lt;/td&gt;&lt;td&gt;&lt;/td&gt;&lt;td&gt;&lt;/td&gt;&lt;td&gt;&lt;/td&gt;&lt;td&gt;&lt;/td&gt;&lt;/tr&gt;&lt;tr&gt;&lt;td&gt;&lt;/td&gt;&lt;td&gt;&lt;/td&gt;&lt;td&gt;&lt;/td&gt;&lt;td&gt;&lt;/td&gt;&lt;td&gt;&lt;/td&gt;&lt;/tr&gt;&lt;tr&gt;&lt;td&gt;&lt;/td&gt;&lt;td&gt;&lt;/td&gt;&lt;td&gt;&lt;/td&gt;&lt;td&gt;&lt;/td&gt;&lt;td&gt;&lt;/td&gt;&lt;/tr&gt;&lt;tr&gt;&lt;td&gt;&lt;/td&gt;&lt;td&gt;&lt;/td&gt;&lt;td&gt;&lt;/td&gt;&lt;td&gt;&lt;/td&gt;&lt;td&gt;&lt;/td&gt;&lt;/tr&gt;&lt;tr&gt;&lt;td&gt;&lt;/td&gt;&lt;td&gt;length: 25,134 lines: 1&lt;/td&gt;&lt;td&gt;Ln:1 Col:1 Pos:1&lt;/td&gt;&lt;td&gt;Windows (CR LF) ANSI&lt;/td&gt;&lt;td&gt;INS&lt;/td&gt;&lt;/tr&gt;&lt;tr&gt;&lt;th&gt;果手动去对这个 CID&lt;br&gt;常了解。建议借助 Nc&lt;br&gt;致步骤为,首先如下图&lt;/th&gt;&lt;th&gt;文件按一定格式进行换&lt;br&gt;otepad++ 的插件来自动&lt;br&gt;图示步骤,打开 " xmlns:xsi="&lt;/th&gt;&lt;th&gt;http://www.w3.org/2001/XMLSch&lt;/th&gt;&lt;th&gt;ema-instance" 插件管<=""><th>行,这个不仅费劲,客<br/>同完成这个格式的转换I<br/>霍理" 去勾选 XML Tools</th><th>系易出错,还得需要对<br/>工作。<br/>s 插件执行下载安装。</th><th>文件格式</th></scl>                                                                                                    | 行,这个不仅费劲,客<br>同完成这个格式的转换I<br>霍理" 去勾选 XML Tools                                                                                                    | 系易出错,还得需要对<br>工作。<br>s 插件执行下载安装。                                                                                                    | 文件格式        |
|----------------------------------------------------------------------------------------------------|----------------------------------------------------------------------------------------------------|----------------------------------------------------------------------------------------------------|----------------------------------------------------------------------------------------------------|-------------|
| 果手动去对这个 CID<br>常了解。建议借助 Nc<br>致步骤为,首先如下图                                                                                                    | 文件按一定格式进行换<br>otepad++ 的插件来自动<br>图示步骤,打开 "插件管                                                                                                    | 行,这个不仅费劲,容<br>完成这个格式的转换<br><sup>3</sup> 理" 去勾选 XML Tools                                                                                                    | 系易出错,还得需要对;<br>工作。<br>s 插件执行下载安装。                                                                                                    | 文件格式        |
| 果手动去对这个 CID<br>常了解。建议借助 Nc<br>致步骤为,首先如下图<br>9 瞬時 既約 概約 簡0 2000<br>2000 第30 % 時间 2000 % 100<br>2000 * 100 encoding=* WF-8*??                                                                                                    | 文件按一定格式进行换<br>otepad++ 的插件来自动<br>图示步骤,打开"插件管<br><sup>configcid-Notepad++</sup><br>工具OI 医M 运行 開刊<br>Converter<br>Converter<br>ST xalas:xsi=*%<br>解释 2<br>JTTM#ft文件来。                                                                                                    | 行,这个不仅费劲,容<br>完成这个格式的转换I<br>理" 去勾选 XML Tools<br>chema-instance <sup>*</sup> zalins:sxy="http://www.iec                                                            | 容易出错,还得需要对了<br>工作。<br>。插件执行下载安装。                                                                                                    | 文件格式<br>- σ |
| 果手动去对这个 CID<br>常了解。建议借助 Nc<br>致步骤为,首先如下图<br>9 %%© Esto %%%                                                                                                    | 文件按一定格式进行换<br>otepad++ 的插件来自动<br>图示步骤,打开"插件管<br>Software 100 % 医的 计算 100 % 医的 医的 医的 医的 医的 医的 医的 医的 医的 医的 医的 医的 医的                                                                                                    | 行,这个不仅费劲,客<br>完成这个格式的转换<br>理" 去勾选 XML Tools<br>chema-instance <sup>*</sup> ***********************************                                                    | <sup>S</sup> 易出错,还得需要对<br>工作。<br>5 插件执行下载安装。<br><sup>ch/01850/2003/SCIccordInates<sup>**</sup> version=*200</sup>                                                        | 文件格式<br>    |
| 果手动去对这个 CID<br>常了解。建议借助 Nc<br>致步骤为,首先如下图<br>9 瞬時 聽為 概念 解心 語心 (2001)                                                                                                    | 文件按一定格式进行换<br>otepad++ 的插件来自动<br>图示步骤,打开 "插件管<br>IQO 应roted-*<br>IQO 应roted-*<br>Converter<br>Store States 2<br>ITHEFT 2<br>ITHEFT 2<br>I | 行,这个不仅费劲,客<br>完成这个格式的转换日<br>理"去勾选 XML Tools<br>chema-instance <sup>*</sup> xmlns:sxy="http://www.lac.                                                             | S易出错,还得需要对<br>L作。<br>5 插件执行下载安装。<br>ch/61850/2003/SCLeeozdinates* version=*200                                                                                           | 文件格式<br>    |
| 果手动去对这个 CID<br>常了解。建议借助 Nc<br>致步骤为,首先如下图<br>" <sup>medel</sup> "<br><sup>(medel</sup> ************************************                                                                                                    | 文件按一定格式进行换<br>otepad++ 的插件来自动<br>图示步骤,打开"插件管<br>Sonfigied - Notepad++<br>TRUE Sono Life 1007<br>Societ Mailing 1007<br>Societ Mailing 1007<br>Soci                                                                                                    | 行,这个不仅费劲,客<br>完成这个格式的转换三<br>理" 去勾选 XML Tools<br>"理" 去勾选 XML Tools<br>"更新 宝媛"<br>》 ##:                                                                             | S易出错,还得需要对<br>T作。<br>5 插件执行下载安装。<br>ch/63850/2003/SCLcoordinates* version=*200                                                                                           | 文件格式<br>    |
| 果手动去对这个 CID<br>常了解。建议借助 Nc<br>致步骤为,首先如下的<br>。<br>《well version="1.0" encoding="UFF-8"??                                                                                                    | 文件按一定格式进行换<br>otepad++ 的插件来自动<br>图示步骤,打开"插件管<br>Control Notepad+<br>TRUE Sown 进行 1007<br>Control Notepad+<br>Control Notepad+<br>TRUE Sown 进行 1007<br>Control Notepad+<br>TRUE Sown 进行 1007<br>Control Notepad+<br>TRUE Sown 进行 1007<br>Control Notepad+<br>TRUE Sown 进行 1007<br>Control Notepad+<br>TRUE Sown 进行 1007<br>Control Notepad+<br>TRUE Sown 进行 1007<br>Control Notepad+<br>TRUE Sown 进行 1007<br>TRUE South Notepad+<br>TRUE Sown 进行 1007<br>Control Notepad+<br>TRUE Sown 进行 1007<br>TRUE South Notepad+<br>TRUE Sown 进行 1007<br>TRUE South Notepad+<br>TRUE Sown 进行 1007<br>TRUE South Notepad+<br>TRUE Sown 进行 1007<br>TRUE South Notepad+<br>TRUE South Notepad+<br>TR                                                                                                    | 行,这个不仅费劲,客<br>完成这个格式的转换<br>理" 去勾选 XML Tools<br>理" 去勾选 XML Tools<br>医                                                                                              | S易出错,还得需要对<br>T作。<br>5 插件执行下载安装。<br>ch/61850/2003/SCLecordinates" version="200<br>6                                                                                      | 文件格式<br>    |
| 果手动去对这个 CID<br>常了解。建议借助 Nc<br>致步骤为,首先如下的<br>。<br>》<br>《 Sel<br>《 Sel<br>《 Sel<br>《 Sel<br>》<br>《 Sel<br>》<br>《 Sel<br>》<br>《 Sel<br>》<br>《 Sel<br>》<br>《 Sel<br>》<br>《 Sel<br>》<br>《 Sel<br>》<br>《 Sel<br>》<br>《 Sel<br>》<br>》<br>》<br>》<br>》<br>》<br>》<br>》<br>》<br>》<br>》<br>》<br>》<br>》<br>》<br>》<br>》<br>》<br>》 | 文件按一定格式进行换<br>btepad++ 的插件来自动<br>图示步骤,打开"插件管<br>configied - Notepad+-<br>TRUO SKOW 通行 创办?<br>CONFIGNE - Notepad+-<br>TRUO SKOW 通行 创办?<br>CONFIGNE - Notepad+-<br>TRUO SKOW 通行 创办?<br>CONFIGNE - Notepad+-<br>TRUO SKOW 通行 创办?<br>CONFIGNE - Notepad+-<br>TRUO SKOW 通行 创办?<br>CONFIGNE - Notepad+-<br>TRUO SKOW 通行 创办?<br>CONFIGNE - Notepad+-<br>TRUO SKOW 通行 创办?<br>CONFIGNE - Notepad+-<br>TRUO SKOW 通行 创办?<br>CONFIGNE - Notepad+-<br>TRUO SKOW 通行 MERO OF CONFIGNE - Notepad-<br>TRUO SKOW 通行 MERO OF CONFIGNE - Notepad-<br>TRUO SKOW 通行 MERO OF CONFIGNE - NOTE<br>CONFIGNE - Notepad-<br>TRUO SKOW 通行 MERO OF CONFIGNE - NOTE<br>CONFIGNE - NOTEPAC - NOTEPAC - NOTE<br>CONFIGNE - NOTEPAC - NOTEPAC - NOTE<br>CONFIGNE - NOTEPAC - NOTEPAC - NOTE<br>CONFIGNE - NOTEPAC - NOTEPAC - NOTE<br>CONFIGNE - NOTEPAC - NOTEPAC - NOTE<br>CONFIGNE - NOTEPAC - NOTEPAC - NOTE<br>CONFIGNE - NOTEPAC - NOTEPAC - NOTEPAC - NOTE<br>CONFIGNE - NOTEPAC - NOTEPAC - NOTEPAC - NOTEPAC - NOTEPAC - NOTE<br>CONFIGNE - NOTEPAC - NOTEPAC - NO                                                                                                    | 行,这个不仅费劲,客<br>记完成这个格式的转换<br>理" 去勾选 XML Tools<br>理" 去勾选 XML Tools<br>***<br>*** ****************************                                                       | S易出错,还得需要对<br>T作。<br>あ插件执行下载安装。<br>ch/61350/2003/SCLccordinates* version=*200                                                                                            | 文件格式<br>    |
| 果手动去对这个 CID<br>常了解。建议借助 Nc<br>致步骤为,首先如下图<br>" <sup>9</sup> <sup>·</sup> <sup>·</sup> <sup>·</sup> <sup>·</sup> <sup>·</sup> <sup>·</sup> <sup>·</sup> <sup>·</sup> <sup>·</sup> <sup>·</sup>                                                                                                    | 文件按一定格式进行换<br>otepad++ 的插件来自动<br>图示步骤,打开"插件管<br>Interaction bitter<br>(Nepping)<br>Interaction bitter<br>(Nepping)<br>Inte                                                                                                    | 行,这个不仅费劲,客<br>记完成这个格式的转换工<br>理"去勾选 XML Tools<br>理"去勾选 XML Tools                                                                                                   | S易出错,还得需要对<br>T作。<br>b 插件执行下载安装。<br>ch/61350/2003/SCLcoordinates" version="200                                                                                           | 文件格式<br>    |
| 果手动去对这个 CID<br>常了解。建议借助 Nc<br>致步骤为,首先如下图                                                                                                    | 文件按一定格式进行换<br>otepad++ 的插件来自动<br>图示步骤,打开 "插件管<br>configid - Notepad+-<br>『『『『『『『『『『』』<br>Converter<br>『JUN KAN Lifton<br>『『』』<br>(2011 xalles xzie*)<br>『『』』<br>(3)                                                                                                    | 行,这个不仅费劲,客<br>记完成这个格式的转换了<br>理" 去勾选 XML Tools<br>"理" 去勾选 XML Tools<br>"<br>"<br>"<br>"<br>》<br>"<br>》<br>"<br>》<br>"<br>》<br>"<br>》<br>"<br>》<br>"<br>》<br>"<br>》 | S易出错,还得需要对<br>工作。<br>あ 插件执行下载安装。<br>ch/61350/2003/SCLCoordinates" version="200<br>の<br>の<br>の<br>の<br>の<br>の<br>の<br>の<br>の<br>の<br>の<br>の<br>の<br>の<br>の<br>の<br>の<br>の | 文件格式        |
| 果手动去对这个 CID<br>常了解。建议借助 Nc<br>致步骤为,首先如下图<br>。<br>《如此 version="1.0" encoding="VFF-8"??                                                                                                    | 文件按一定格式进行换<br>btepad++ 的插件来自动<br>图示步骤,打开 "插件管<br>Configied - Notepad+<br>TRUE WOW INFORM TOOL<br>ON INFORM TOOL<br>ON INFORM TOOL<br>ON INFORMATION<br>ON INFORMATION<br>ON INFORMATI                                                                                                    | 行,这个不仅费劲,客<br>记完成这个格式的转换<br>理" 去勾选 XML Tools<br>理" 去勾选 XML Tools<br>**********************************                                                            | S易出错,还得需要对<br>T作。<br>插件执行下载安装。<br>ch/61350/2003/SCLcoordinates" version="200                                                                                             | 文件格式        |

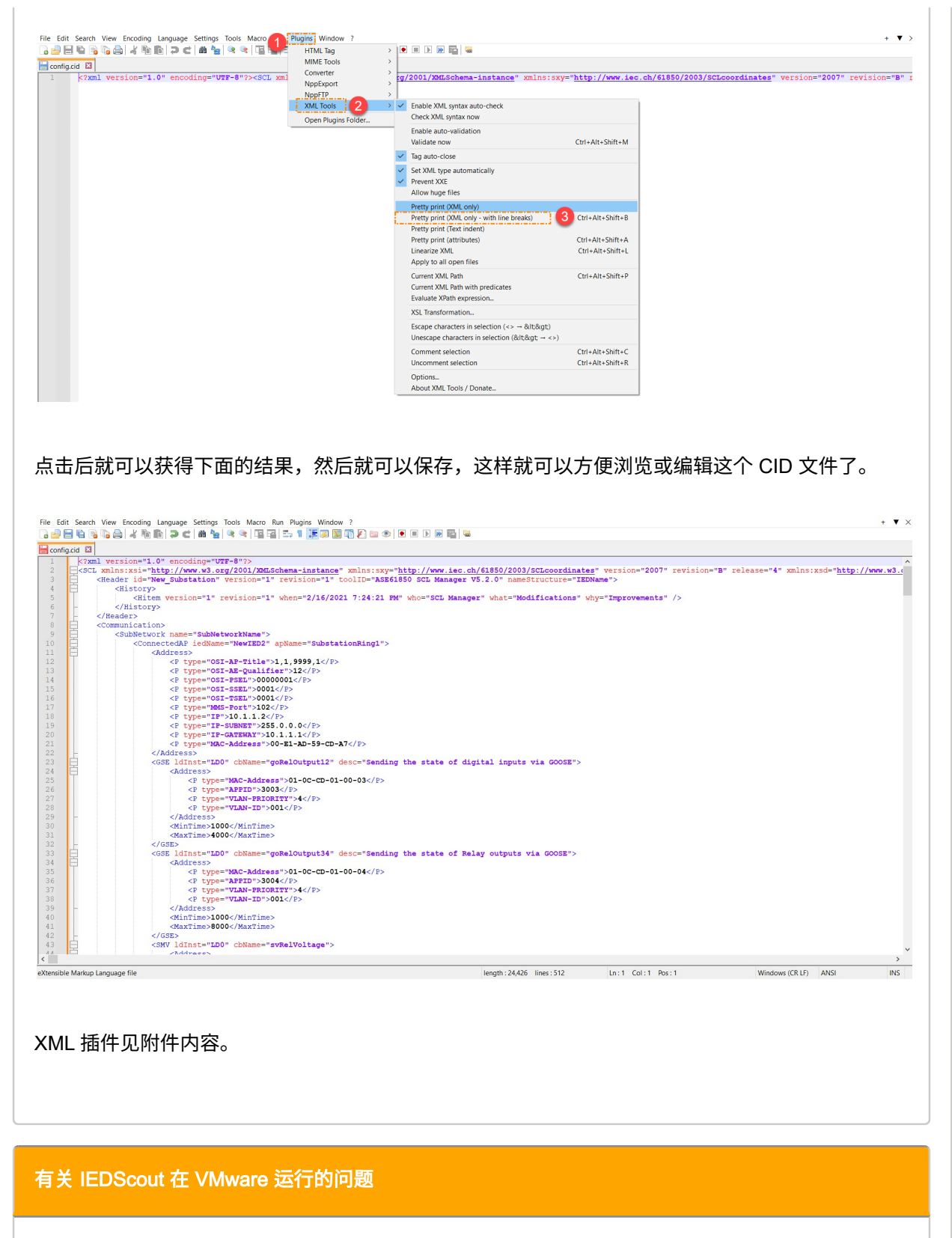

对于某种情况下 IEDScout 运行在 VMware station 的情况,IEDScout 在点击 Subscribe goose 时会 弹出如下图的配置窗口,但是在 Network Adapter 点击下拉是空白的,无法选择相应的网卡。

| Configuration                                                                                                    |                                                                                                    | <b>9</b> – • ×                                                                                                    |
|----------------------------------------------------------------------------------------------------|----------------------------------------------------------------------------------------------------|----------------------------------------------------------------------------------------------------|
| Network Adapte                                                                                                    | er Application                                                                                                    |                                                                                                    |
|                                                                                                    |                                                                                                    |                                                                                                    |
|                                                                                                    |                                                                                                    | *                                                                                                    |
|                                                                                                    |                                                                                                    |                                                                                                    |
| -                                                                                                    |                                                                                                    |                                                                                                    |
| 后出现下面的报错窗                                                                                                    | 了口,提示 WinPCAP 是否正确安装。                                                                                                    |                                                                                                    |
| 5出现下面的报错窗<br>elOutput12                                                                                                    | 们,提示 WinPCAP 是否正确安装。                                                                                                    |                                                                                                    |
| 后出现下面的报错窗<br>elOutput12                                                                                                    | 们,提示 WinPCAP 是否正确安装。                                                                                                    | ? _ □ X Block ha                                                                                                    |
| 后出现下面的报错窗<br>elOutput12                                                                                                    | 们,提示 WinPCAP 是否正确安装。                                                                                                    | ⑦ _ □ X Block ha                                                                                                    |
| 后出现下面的报错窗<br>elOutput12                                                                                                    | 们,提示 WinPCAP 是否正确安装。<br>◎                                                                                                    | ⑦ _ □ X Block has                                                                                                    |
| 后出现下面的报错窗<br>elOutput12<br>Configuration<br>Network Adapter                                                                                                    | 们,提示 WinPCAP 是否正确安装。                                                                                                    | Image: Control of the second second secon       |
| 后出现下面的报错窗<br>elOutput12<br>Configuration Network Adapter                                                                                                    | 们,提示 WinPCAP 是否正确安装。  Application DScout NIEDScout RON IEDScout                                                                                                    | ⑦ _ □ X Block has                                                                                                    |
| 后出现下面的报错窗<br>elOutput12<br>Configuration Network Adapter OMICRON II                                                                                                    | 「口,提示 WinPCAP 是否正确安装。<br>▲ Application DScout NIEDScout NIEDScout HICRON IEDScout                                                                                                    | ? □ X Block has                                                                                                    |
| <ul> <li>出现下面的报错図</li> <li>Configuration</li> <li>Network Adapter</li> <li>         のMICRON II         のMICRON II         のMICR</li></ul>        | ロ,提示 WinPCAP 是否正确安装。 Application          Optimized State         DScout         N IEDScout         RON IEDScout         IICRON IEDScout         OMICRON IEDScout                                                                                                    | Image: state of the state of the state of t    |
| <ul> <li>出现下面的报错図</li> <li>Configuration</li> <li>Network Adapter</li> <li>のMICRON II</li> <li>のMICRO</li> <li>のMICRO</li> </ul>                                                                                                    | ロ,提示 WinPCAP 是否正确安装。<br>Application<br>DScout<br>NIEDScout<br>NIEDSCOUT<br>NIEDSCOUT<br>NIEDS | Image: Second state     Image: Second state                                                                                                    |
| ElUU下面的报错窗<br>Configuration<br>Network Adapter                                                                                                    | ロ,提示 WinPCAP 是否正确安装。<br>Application DScout NEDScout NEDScout ICRON IEDScout ICRON IEDScout ICRON IEDScout ICRON IEDScout INF00004: An error occurred when selecting LIB051: The WinPCAP library is not available is installed correctly.                                                                                                    | Image: Second state     Image: Second state                                                                                                    |
| ElUUTPut12<br>Configuration Network Adapter  のMICRON II のMICRON II のMICRON のMICRO のMICRO MMICRO MMICRO MM | 石,提示 WinPCAP 是否正确安装。<br>Application DScout NEDScout ICRON IEDScout ICRON IEDScout ICRON IEDScout INF00004: An error occurred when selecting IBDS1: The WinPCAP library is not available is installed correctly.                                                                                                    | Image: Constraint of the second second s |

| Network Ad | apter V Application                                                                                    |   |
|------------|----------------------------------------------------------------------------------------------------|---|
|            |                                                                                                    | * |
| -9         | Wi-Fi<br>Intel(R) Wi-Fi 6 AX201 160MHz<br>IP Address: 192.168.0.16                                     | Î |
|            | LAN-Verbindung* 1<br>Microsoft Wi-Fi Direct Virtual Adapter #2<br>IP Address: 169.254.184.40           | 1 |
| -0         | Ethernet<br>Intel(R) Ethernet Connection (11) I219-LM<br>IP Address: 10.1.3.200                        |   |
|            | Bluetooth Network Connection<br>Bluetooth Device (Personal Area Network)<br>IP Address: 169.254.52.150 | 1 |
|            | Local Area Connection* 1<br>Microsoft Wi-Fi Direct Virtual Adapter                                     | • |

### 附件

IEC 61850 帮助 LibIEC61850.chm XML Tools 插件 XMLTools.7z WinPCAP 程序 WinPcap\_4\_1\_3.exe